# JH08IR

# Беспроводная камера видеонаблюдения

## Руководство пользователя

Для корректной настройки устройства необходимо внимательно ознакомиться с данной инструкцией. Без предварительного уведомления могут изменяться окончательный внешний вид, цвет и комплектация.

## 1. Комплектация

Проверьте комплектацию устройства, и если чего-либо не хватает, свяжитесь с продавцом.

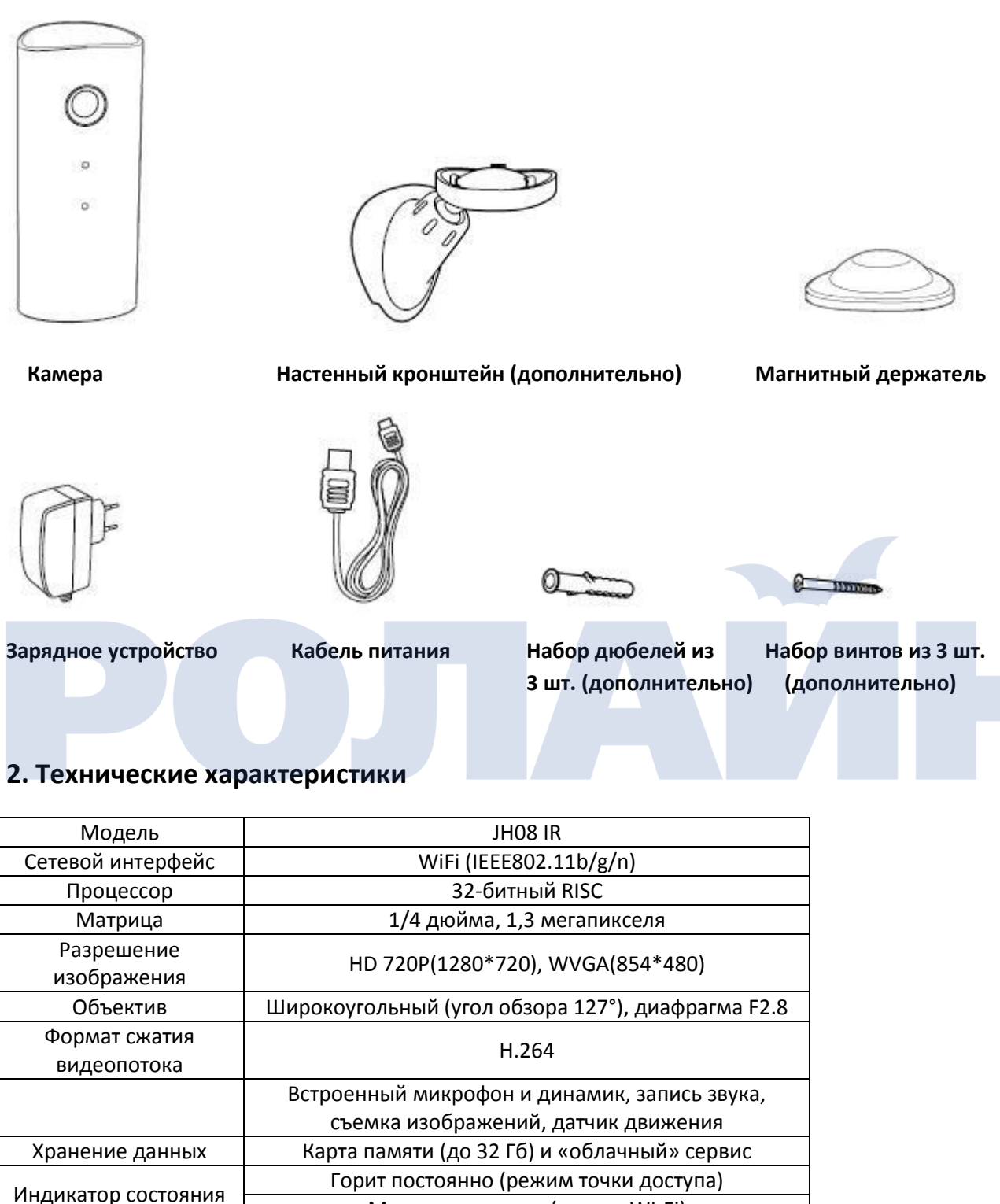

 Индикатор состояния
 Горит постоянно (режим точки доступа)

 Митание
 Медленно мигает (режим WI-Fi)

 Питание
 5B/1A, интерфейс USB

 Размеры
 50 (дл) × 50 (ш) × 98 (в) мм (с держателем)

 40 (дл) × 36 (ш) × 89 (в) мм (без держателя)

3. Элементы камеры

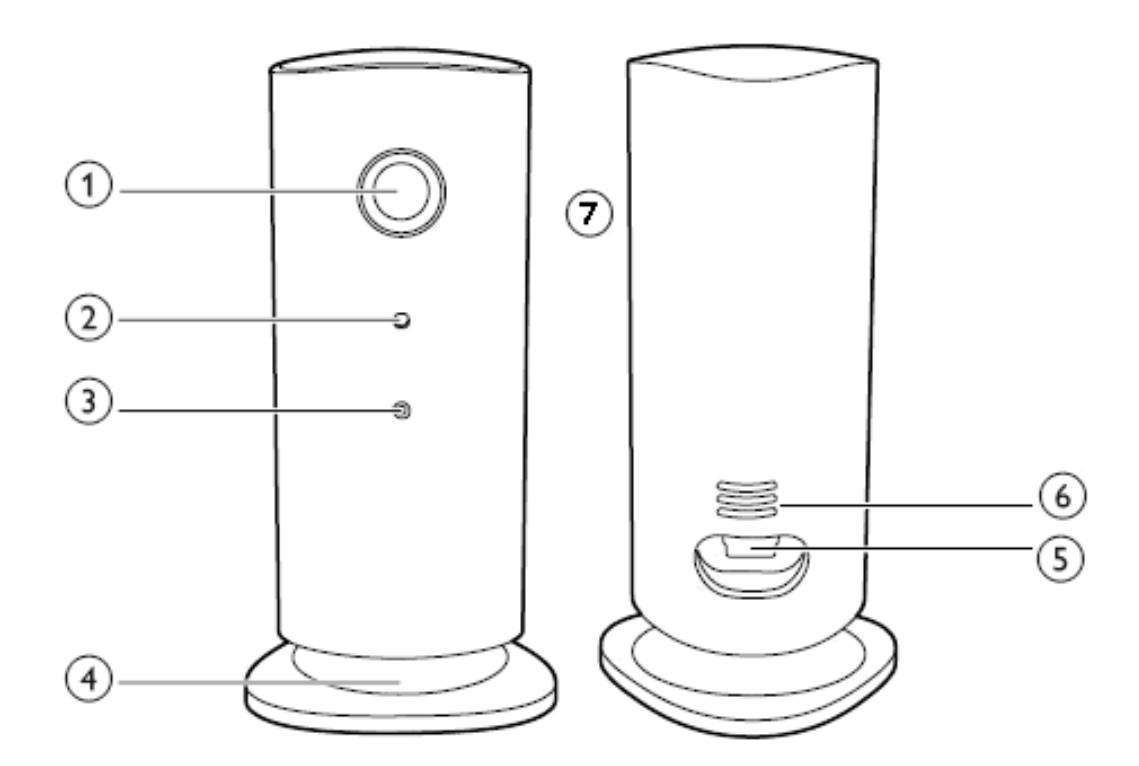

- 1. Камера.
- 2. Светодиодный индикатор.
- 3. Микрофон.
- 4. Магнитный держатель.
- 5. Разъем питания.
- 6. Динамик.
- 7. Разъем под карту памяти.

### 3.2. Состояние индикатора

| Состояние             | Описание                         |  |
|-----------------------|----------------------------------|--|
|                       | Режим настройки точки<br>доступа |  |
| Горит постоянно синим |                                  |  |
| Медленно мигает синим | Подключено к сети Wi-Fi          |  |

### 4. Работа с камерой

#### 4.1. Подключение питания:

- 1) подсоедините кабель питания и зарядное устройство;
- 2) если устройство подключилось к сети Wi-Fi, то индикатор будет медленно мигать. Если он горит постоянно, то сеть не подключена, и камера переходит в режим настройки.

### 4.2. Быстрая настройка

#### 4.2.1. Приложение

Загрузите с AppStore или сайта www.jimilab.com приложение.

#### 4.2.2. Настройка Wi-Fi

- 1) Если индикатор горит постоянно, необходимо выбрать подходящую сеть и подключиться к ней с помощью телефона.
- 2) Запустите на телефоне приложение, создайте учетную запись и войдите в систему.

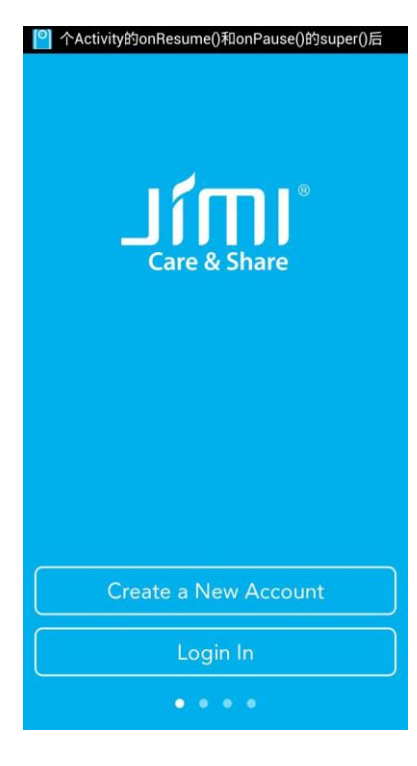

А. Создание учетной записи.

|  | •   •   •   •   •   •   •   •   •   •   •   •   •   •   •   •   •   •   •   •   •   •   •   •   •   •   •   •   •   •   •   •   •   •   •   •   •   •   •   •   •   •   •   •   •   •   •   •   •   •   •   •   •   •   •   •   •   •   •   •   •   •   •   •   •   •   •   •   •   •   •   •   •   •   •   •   •   •   •   •   •   •   •   •   •   •   •   •   •   •   •   •   • <th></th> |  |
|--|----------------------------------------------------------------------------------------------------|--|
|  | Email                                                                                                    |  |
|  | Password                                                                                                    |  |
|  | Confirm Password                                                                                                    |  |

By continuing,I agree to the Terms of Service and Preivacy Policy.

В. Вход в систему.

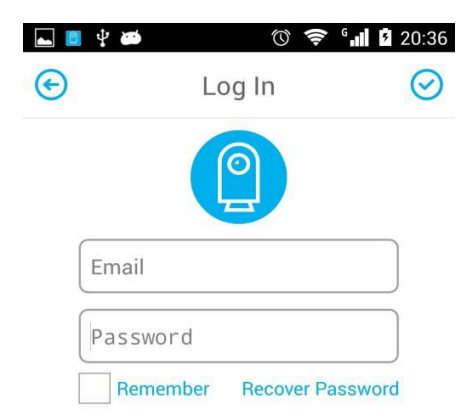

С. Восстановление пароля.

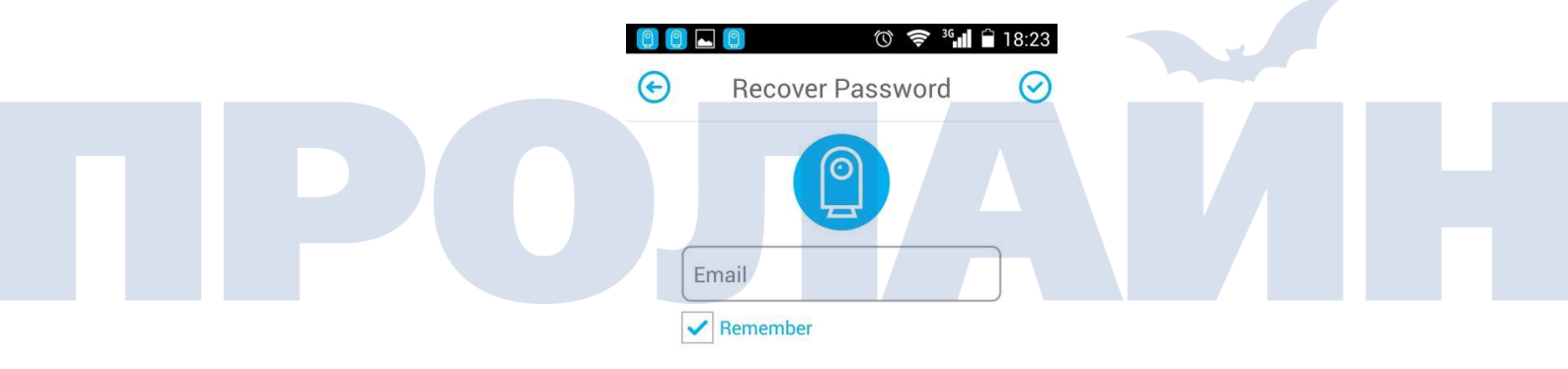

**D.** Подтверждение адреса электронной почты.

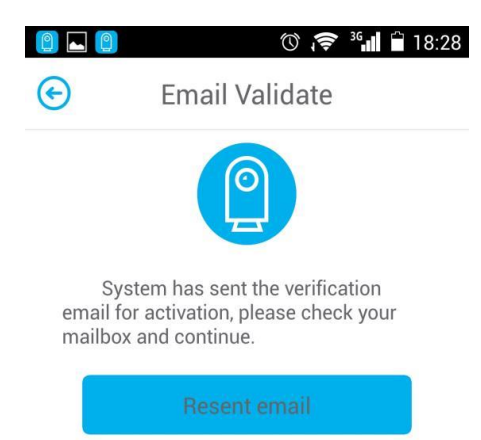

3) После подключения добавьте камеру, нажав 🕀.

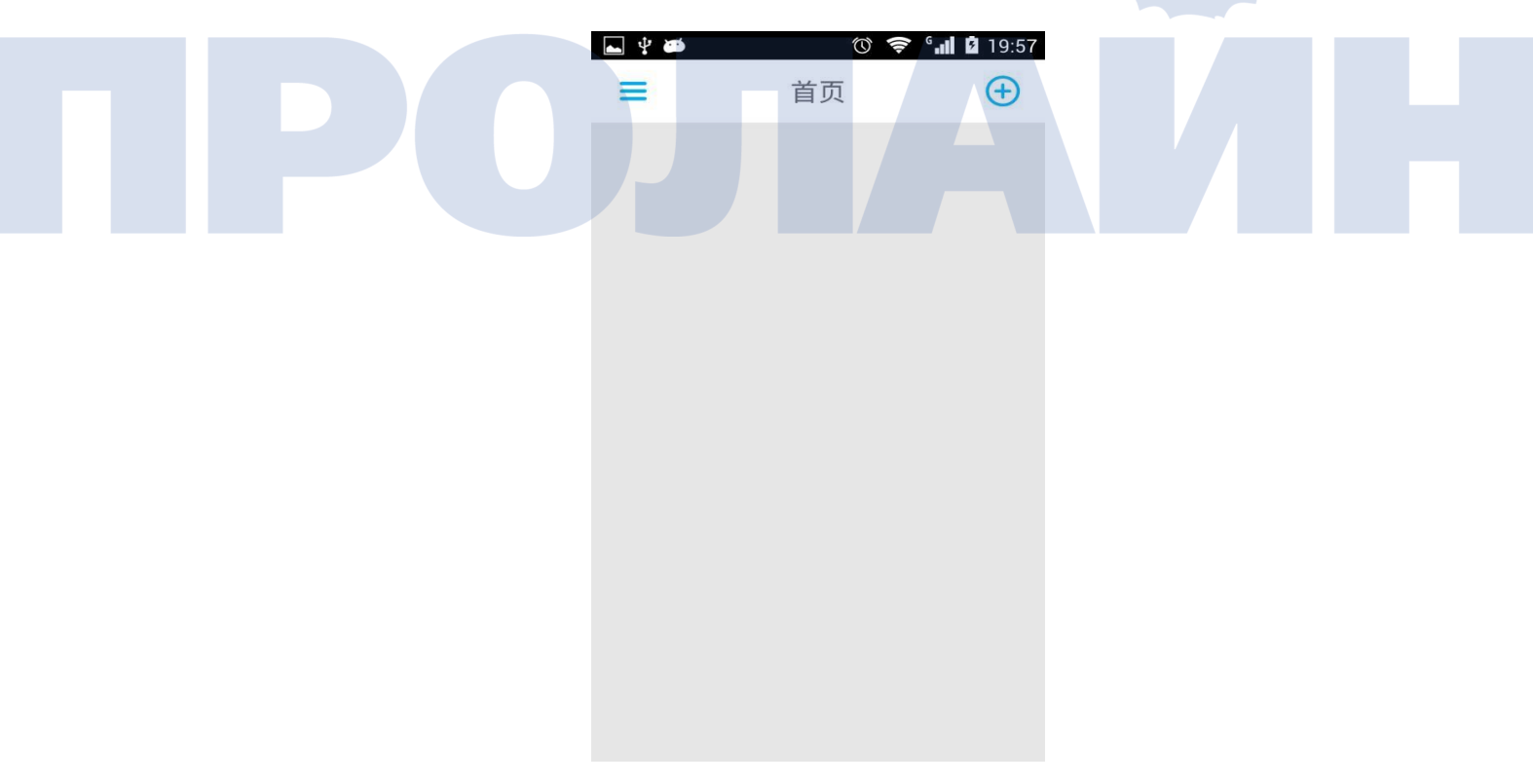

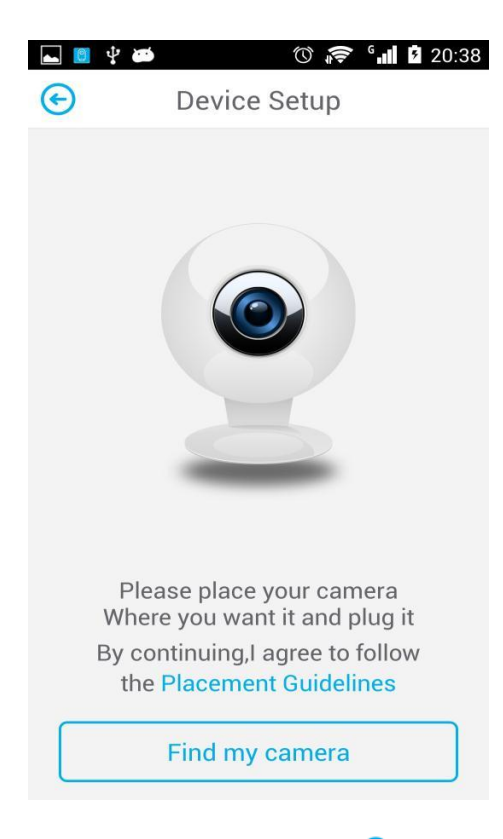

4) Выберите сеть Wi-Fi и подтвердите выбор, нажав 🤗.

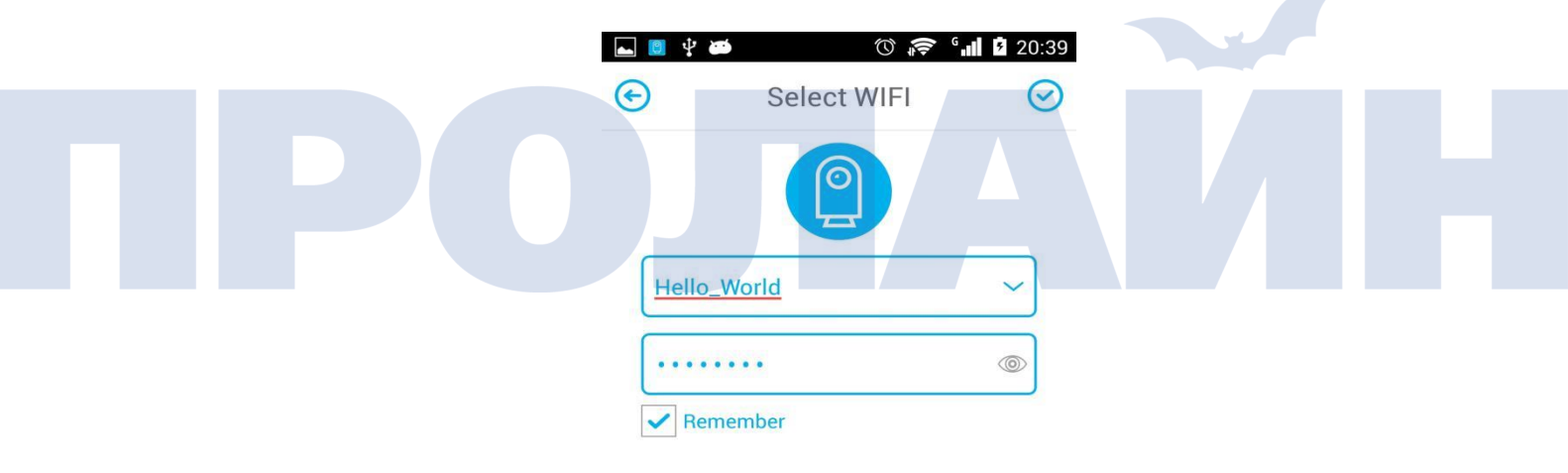

Выберите камеру и перейдите к ее настройке.

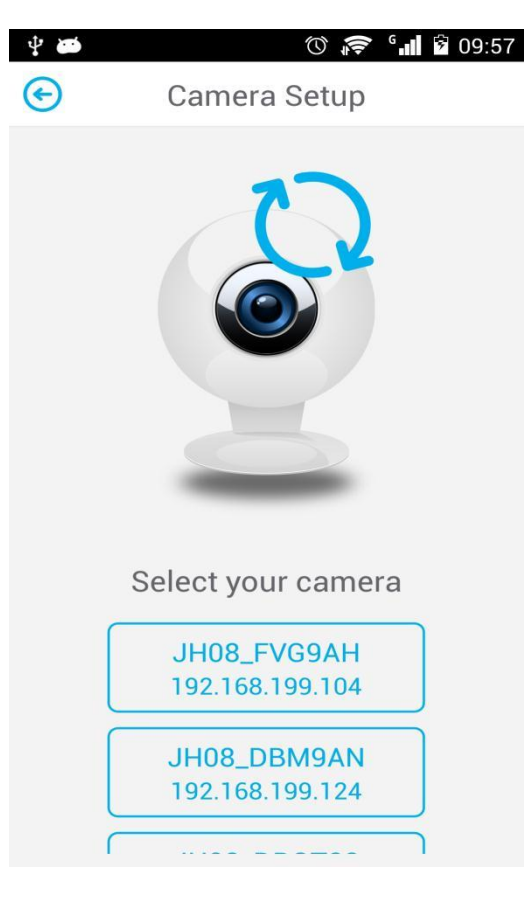

5) Укажите место установки камеры.

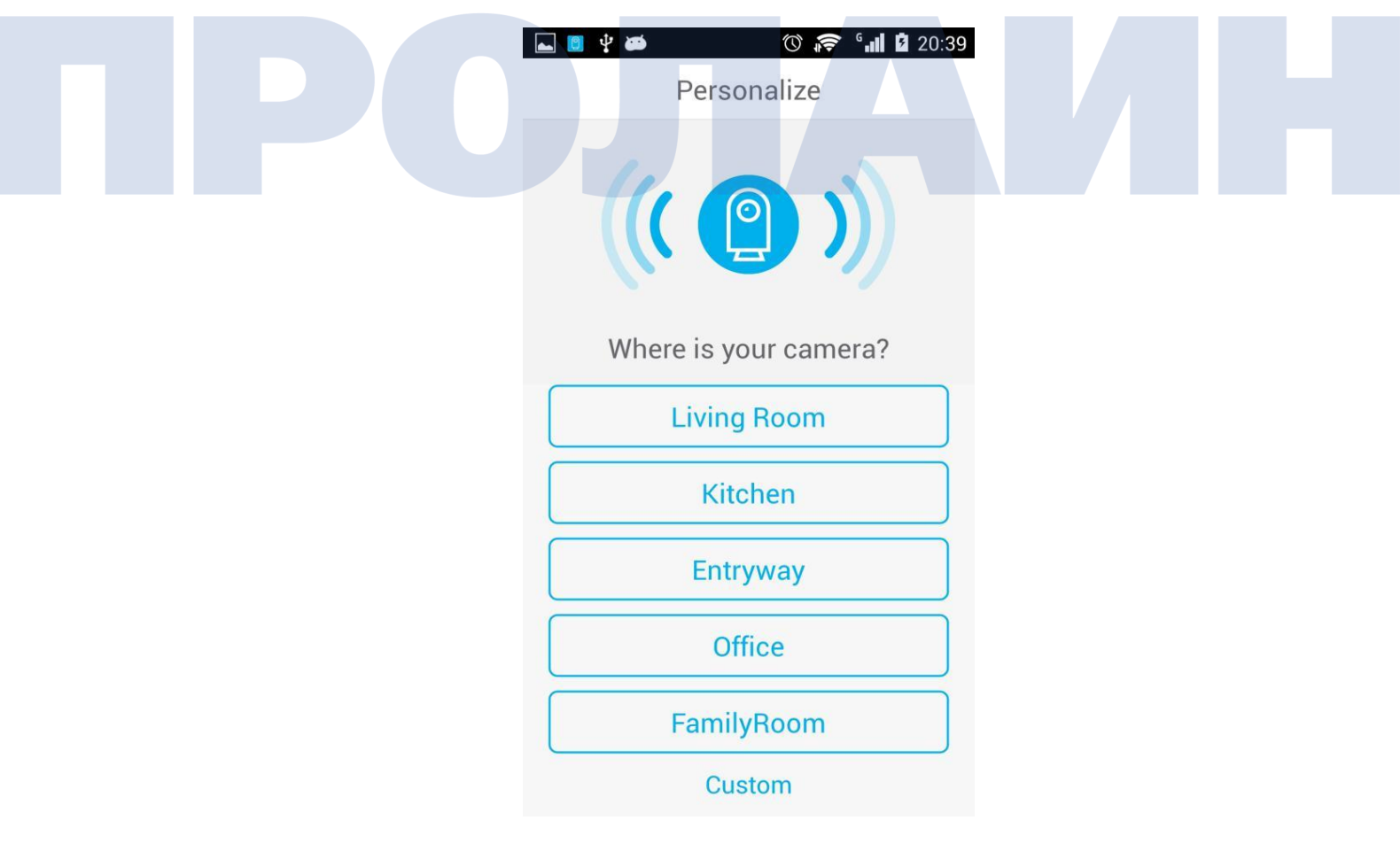

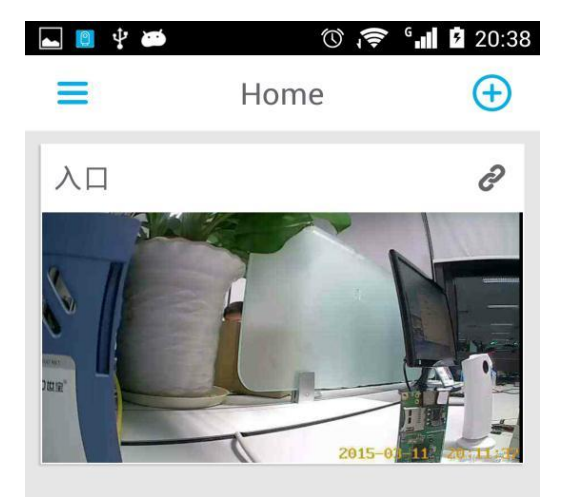

6) Для перехода к наблюдению нажмите камеру.

Для разговора с камерой нажмите и удерживайте 🍳 .

Для включения/отключения звукового наблюдения, нажмите 🤝.

Чтобы сделать снимок, нажмите 💿 .

Для ручной записи видео нажмите 🖾

Для перехода к видео и изображениям нажмите 🗳 .

Для изменения масштаба экрана дважды нажмите по нему или один раз по значку 🔀.

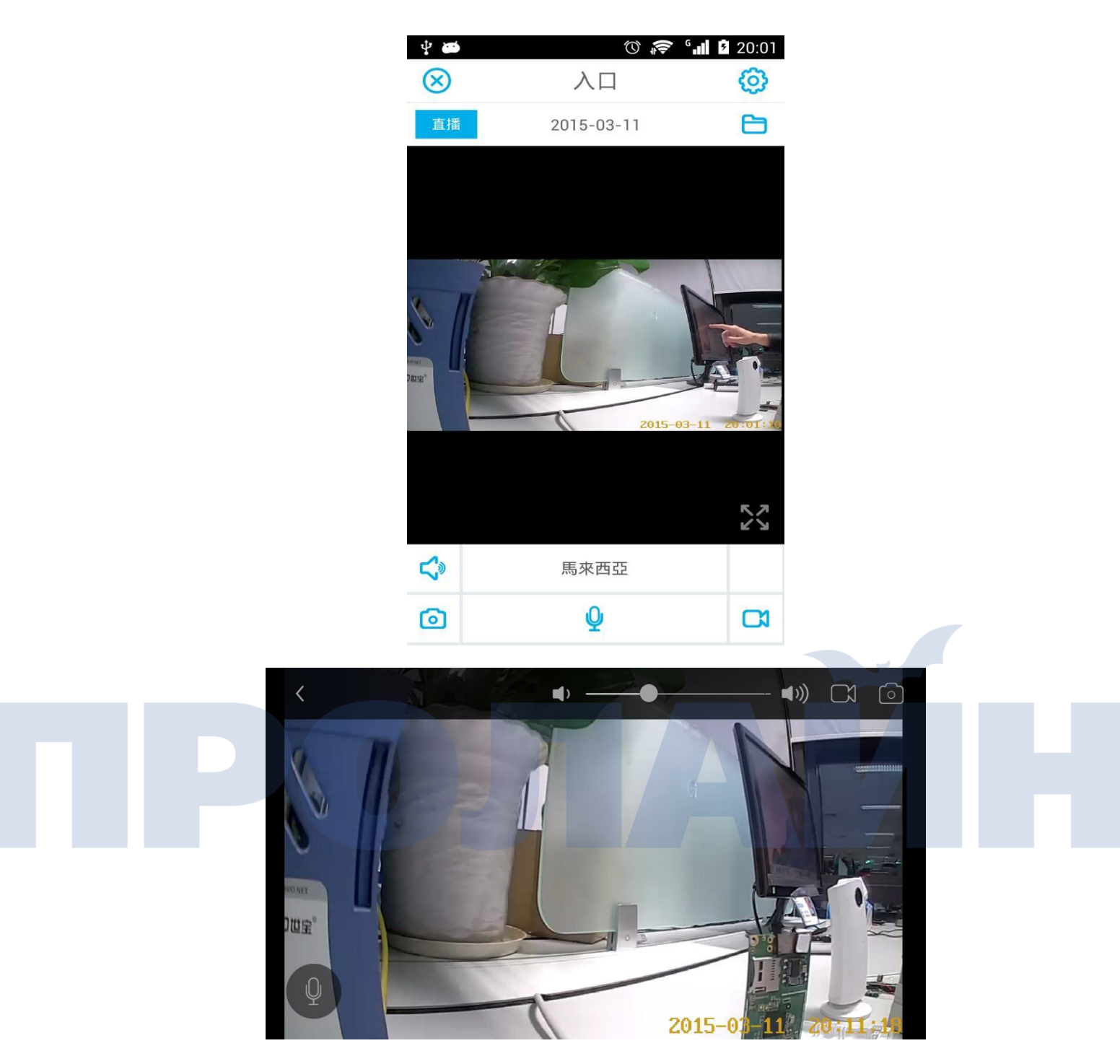

7) Для удаления камеры нажмите и удерживайте экран. Для потверждения действия необходимо ввести пароль, после чего камера вновь перейдет в режим точки доступа.

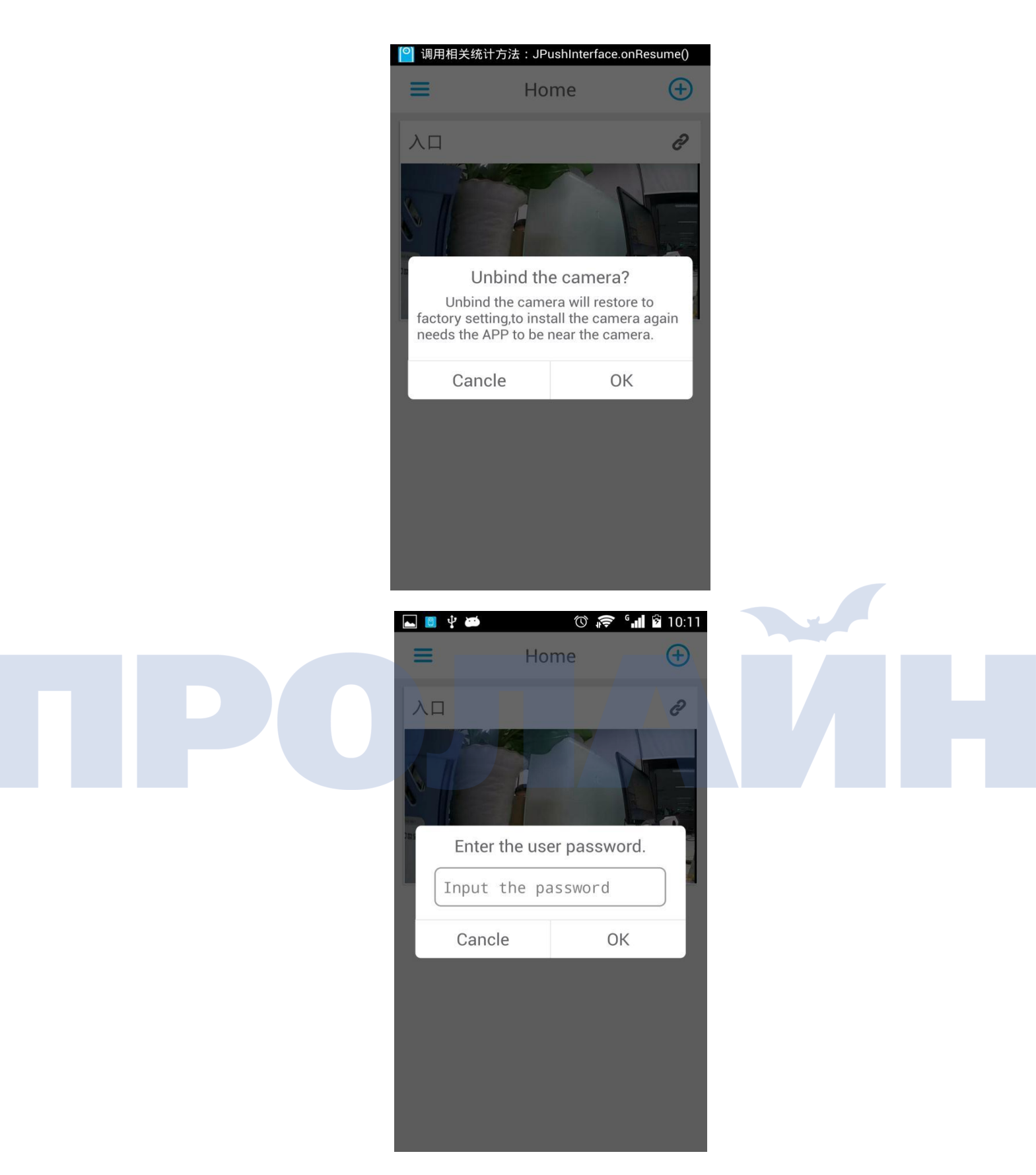

8) Для просмотра информации о версии устройства и учетной записи нажмите на главной странице на значок ≡.

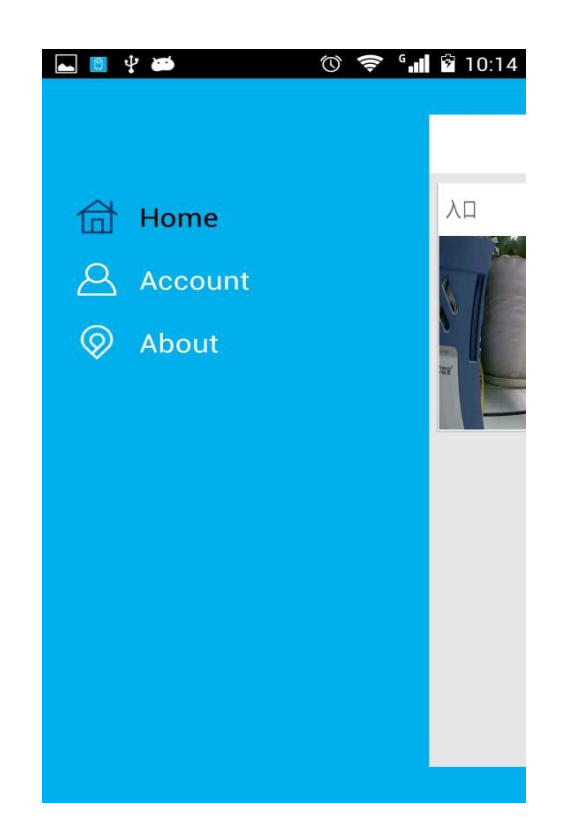

А. На странице об учетной записи можно выйти из системы, изменить пароль и выбрать тип подключения к сети. (Wifi-Only — наблюдение и воспроизведение только при наличии сети Wi-Fi; Always — наблюдение и вопроизведение как при наличии Wi-Fi, так и сотовой сети; Never — обе функции отключены.)

| ■ ♥ ● ◎ ♥ ● ◎ ☞ ° III  |
|------------------------|
| Email                  |
| 956476836@qq.com       |
| Change Password        |
| Log out                |
| Network Model          |
| Wifi-Only Always Never |
|                        |
|                        |
|                        |

В. Смена пароля.

| ⊾ 🔋 🕴 |               | ŭ 🛜 ' <b>"I</b> û | 10:24   |
|-------|---------------|-------------------|---------|
| I     | Change Pas    | sword             | $\odot$ |
|       |               |                   |         |
| þ     | ld Password   |                   | )       |
| N     | ew Password   |                   | )       |
| C     | onfirm Passwo | rd                | )       |

С. About — просмотр версии и обновление приложения.

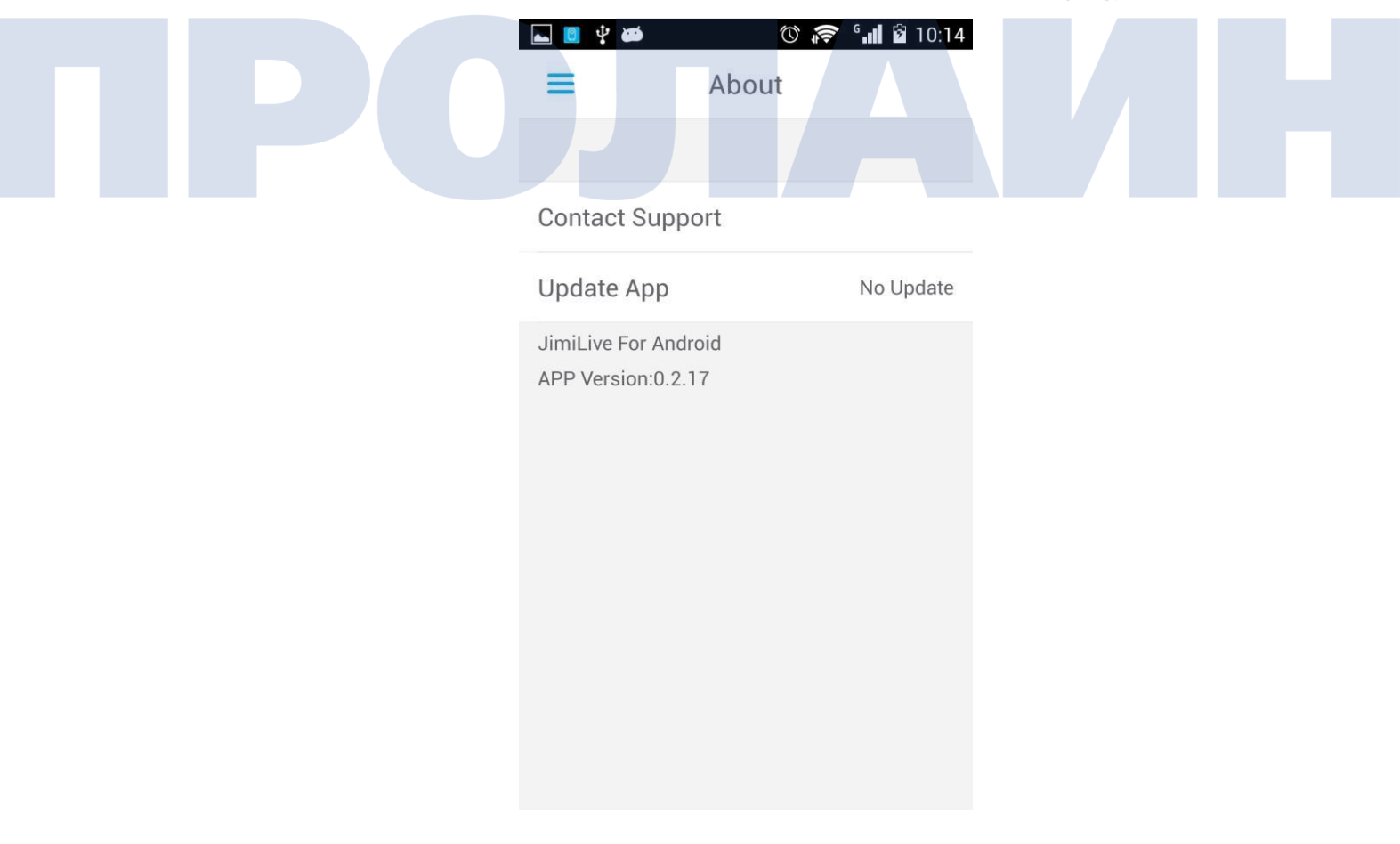

 Для перехода в альбом с изображениями, видео и сигнализацией нажмите на странице наблюдения на значок ☐ . Папка Album включает в себя снимки и снятые вручную видео; Alarms — сигнализация о срабатывании датчиков движения и звука. Для воспроизведения видео нужно нажать его.

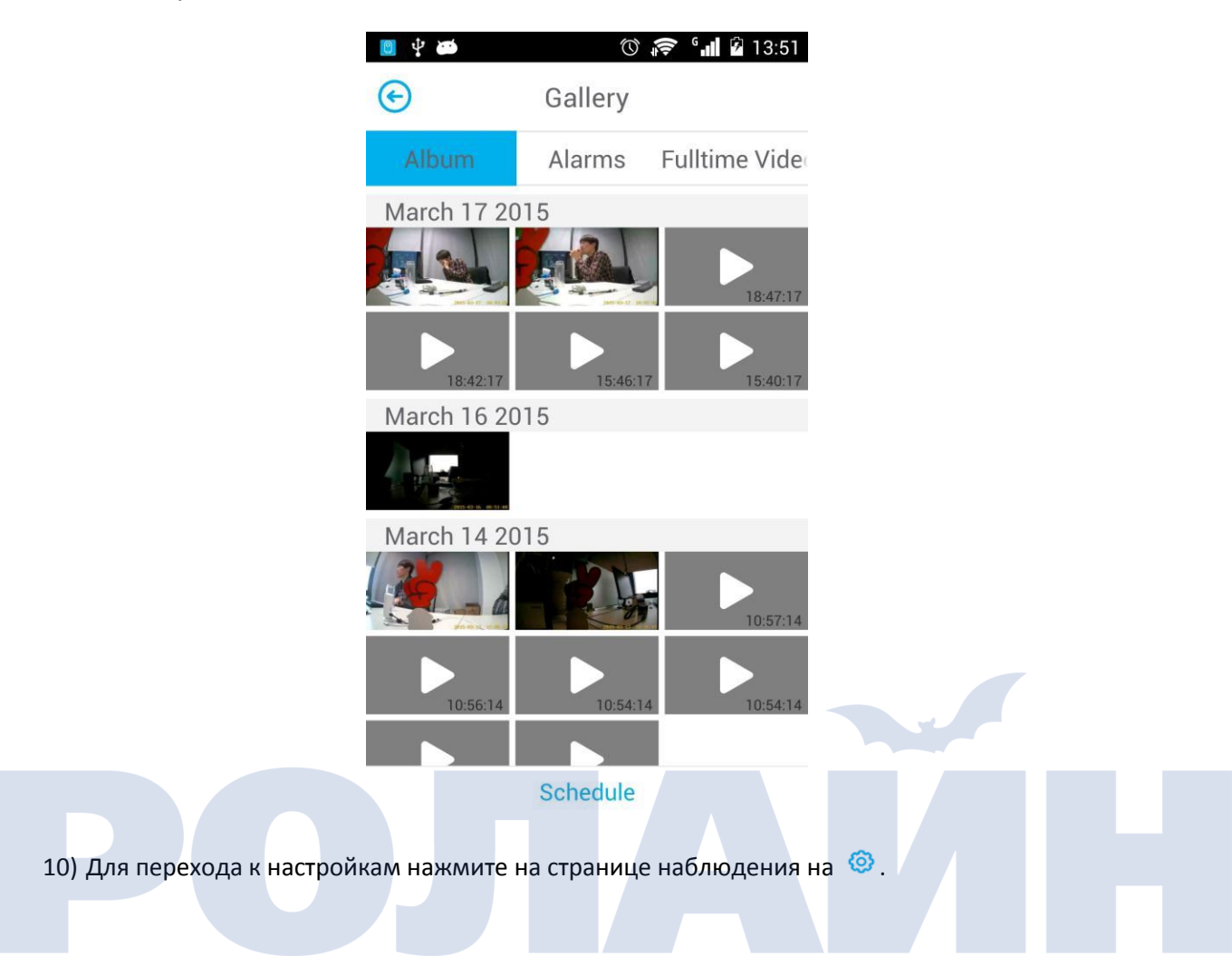

|  | Setting              | S II I I3:40  |  |
|--|----------------------|---------------|--|
|  |                      |               |  |
|  | CAMERA SETTINGS      |               |  |
|  | LED                  |               |  |
|  | Camera Settings      | >             |  |
|  | Wi-Fi                | >             |  |
|  |                      |               |  |
|  | Firmware Update      | No Update     |  |
|  | Time Synchronization | >             |  |
|  | Camera Restart       | >             |  |
|  |                      |               |  |
|  | Alerts On            |               |  |
|  | Alerts on            | o ᅙ 📶 🖬 13:41 |  |
|  | Setting              | s 🥝           |  |
|  |                      |               |  |
|  | Camera Restart       | >             |  |
|  | ALERT SETTINGS       |               |  |
|  | Alerts On            |               |  |
|  | Alerts off           |               |  |
|  | Alert Settings       | >             |  |
|  | Alert Schedule       | >             |  |
|  |                      |               |  |
|  | Notification         | >             |  |
|  | Recording Settings   | >             |  |
|  |                      |               |  |
|  | DROPBOX SETTINGS     |               |  |

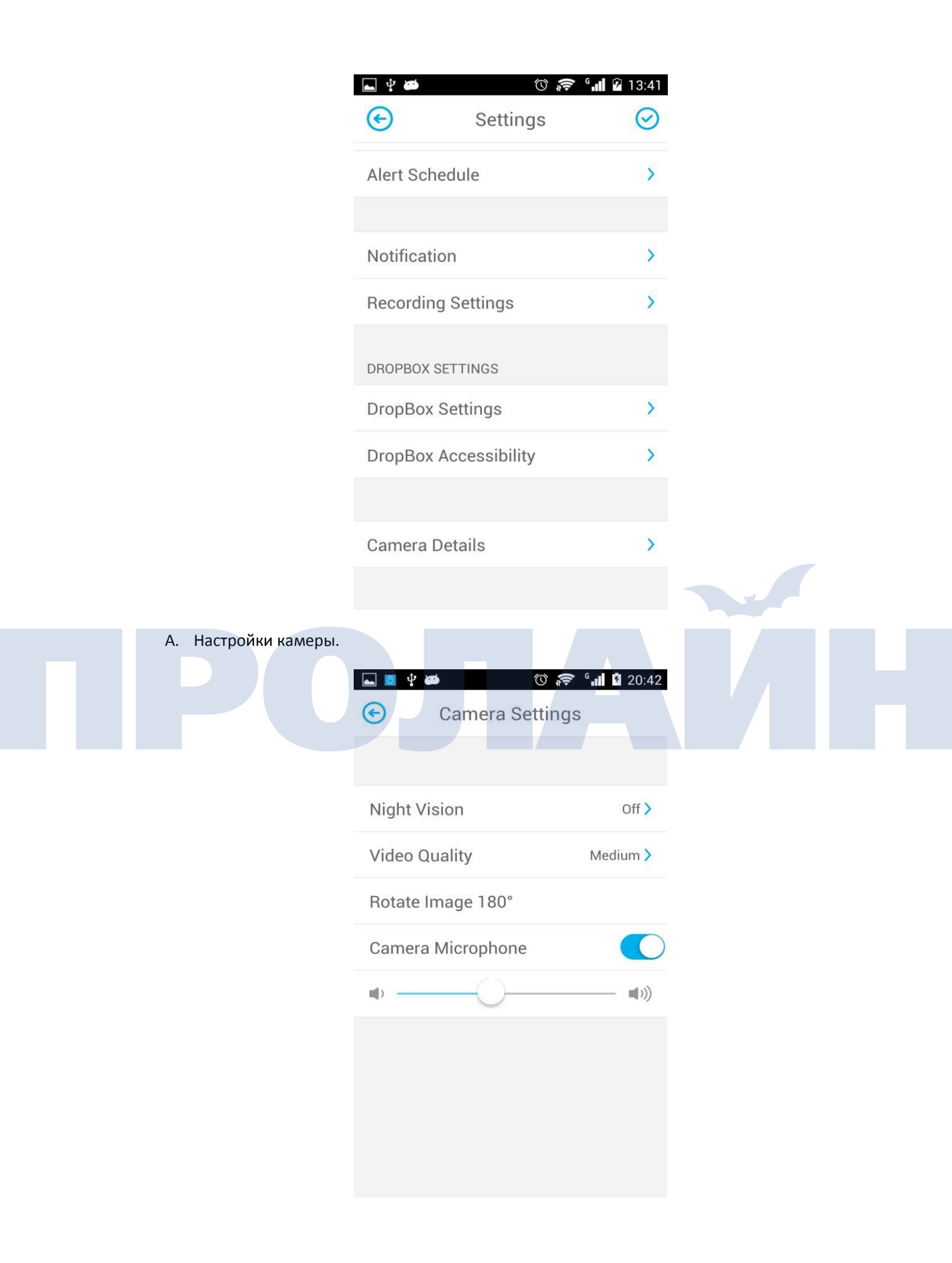

| 🖬 🔋 🖞 🗃 | © 🔶           | G III 2 20:42 |
|---------|---------------|---------------|
| ©       | Video Quality |               |
|         |               |               |
| Max     |               |               |
| High    |               |               |
| Medium  |               | ~             |
| Low     |               |               |
| Min     |               |               |
| Limpid  |               |               |
| Fluency |               |               |
|         |               |               |

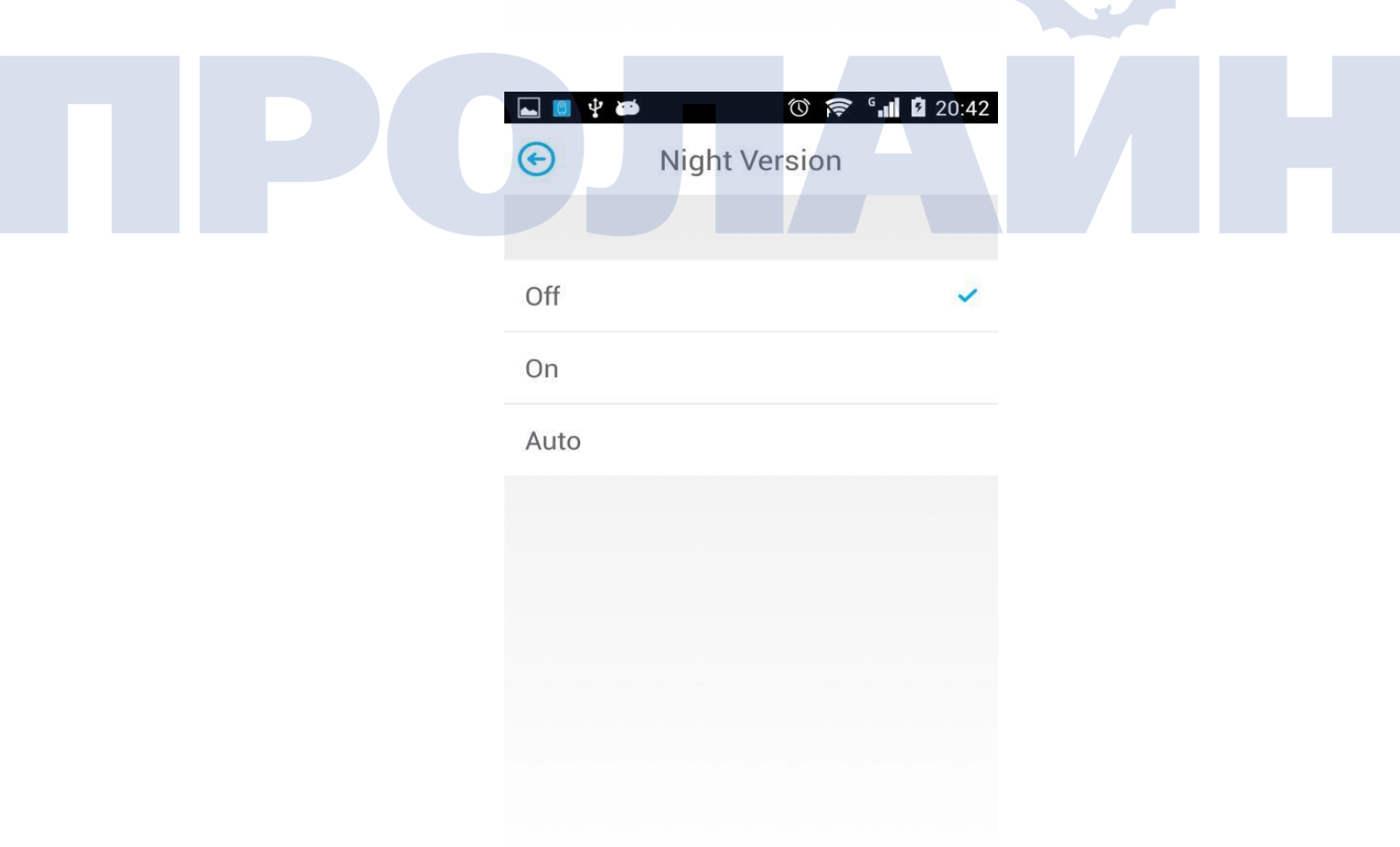

В. Настройки сети.

|                     | Connect to Wi-      | <b>☞ °₁1 12</b> 20:43<br>-Fi ⊘ |  |
|---------------------|---------------------|--------------------------------|--|
|                     | 110                 | 111                            |  |
|                     |                     | <i>リ</i> )                     |  |
|                     | Select your Wi-Fi n | network                        |  |
|                     | Hello_World         |                                |  |
|                     | TP-LINK_JIMI        |                                |  |
|                     | IHXXX_TEST_ONLY     | £ 🛜                            |  |
|                     | TP-LINK_kks11       |                                |  |
| С. Перезапуск камер | 360AP               |                                |  |

| 📥 👩 🜵 🛤        | () 🎓       | <sup>G</sup> 20:43 |
|----------------|------------|--------------------|
| S              | ettings    | $\odot$            |
| LLV            |            |                    |
| Camera Setting | s          | >                  |
| Wi-Fi          |            | >                  |
|                |            |                    |
| F<br>Restart   | the camera | ?<br>>             |
| Cancle         | 0          | к                  |
| Camera Restart |            |                    |
| ALERT SETTINGS |            |                    |
| Alerts On      |            |                    |
| Alert Settings |            | >                  |
| Alort Schodulo |            | >                  |

D. Настройки сигнализации.

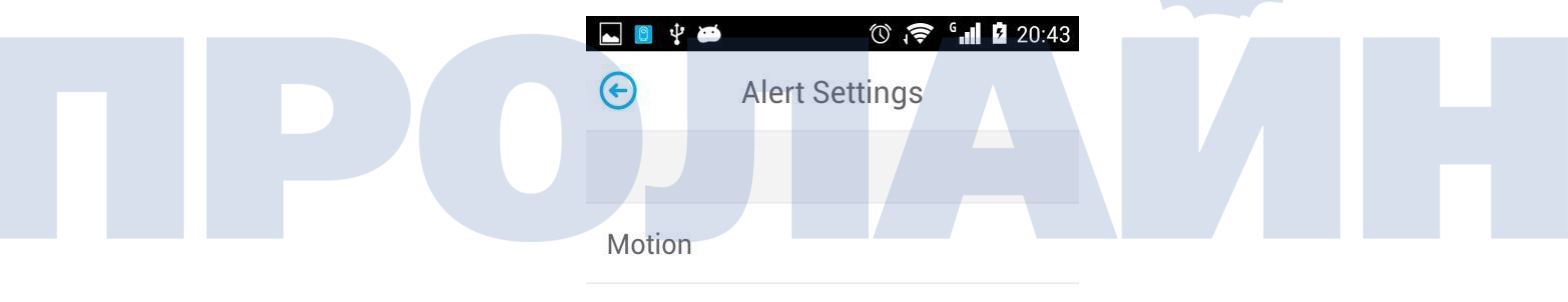

Sound

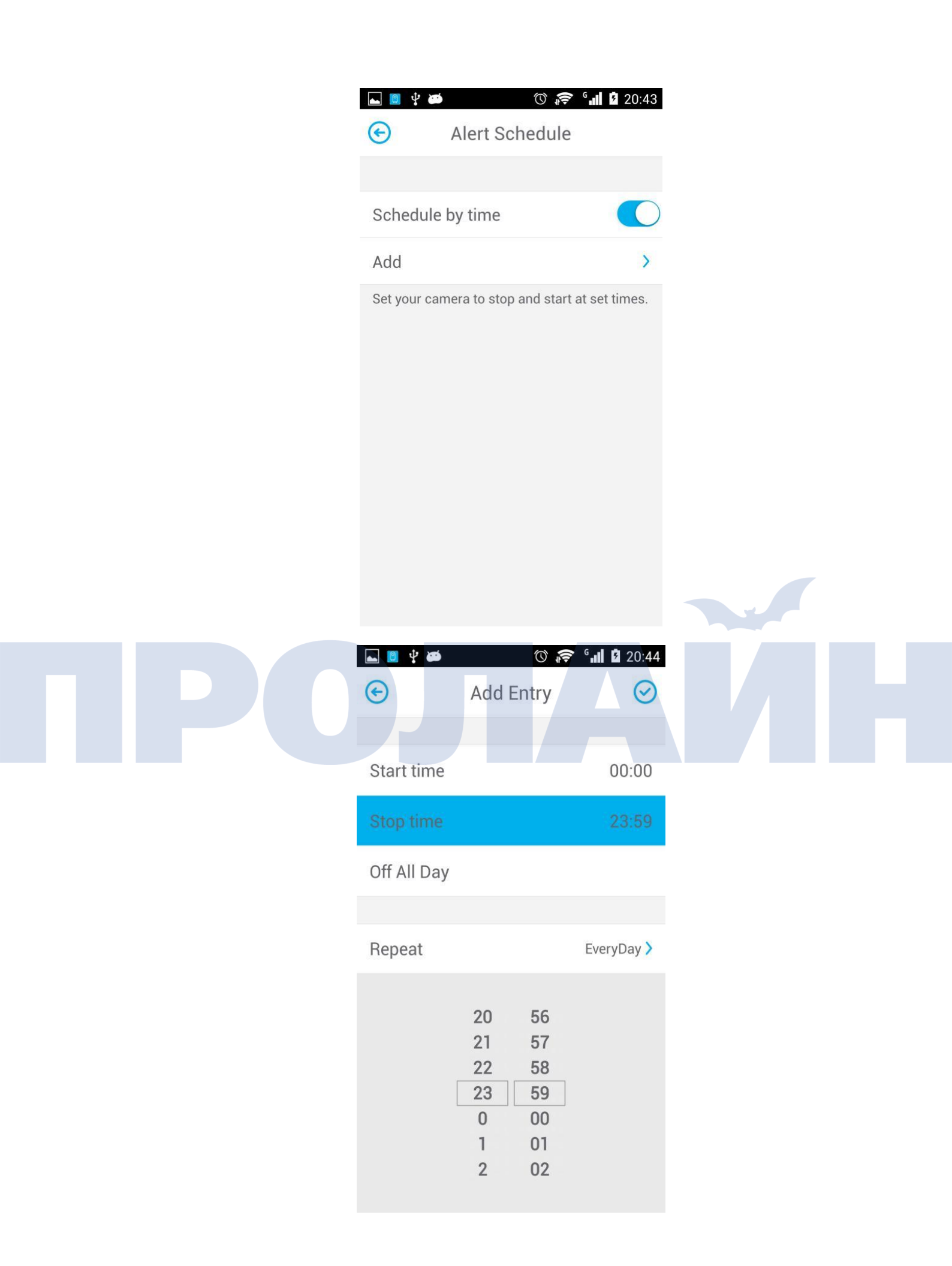

| <b>▲</b> ‡ ₩ | ÷ () | <sup>6</sup> 20:15 | 🛋 🌵 📴 ⊾   | () 🗢 🖓 | 20:44 |
|--------------|------|--------------------|-----------|--------|-------|
| ¢            | 星期   |                    | <b>(</b>  | Week   |       |
|              |      |                    |           |        |       |
| 星期天          |      | ~                  | Sunday    |        | ~     |
| 星期一          |      | ~                  | Monday    |        | ~     |
| 星期二          |      | ~                  | Tuesday   |        | ~     |
| 星期三          |      | ~                  | Wednesday |        | ~     |
| 星期四          |      | ~                  | Thursday  |        | ~     |
| 星期五          |      | ~                  | Friday    |        | ~     |
| 星期六          |      | ~                  | Saturday  |        | ~     |

Режим оповещения (уведомления о срабатывании сигнализации, перенаправляемые на телефон).

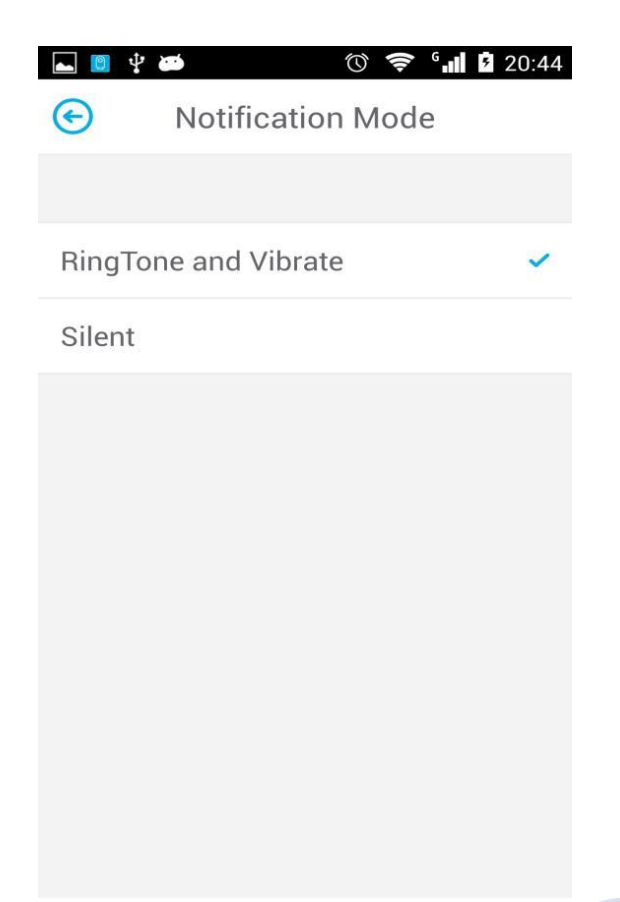

F. Настройки записи (настройки сигнализации и расписания можно увидеть на странице Gallery).

| <ul> <li>► ♥ ♥</li> <li>● ♥ ♥</li> <li>● Recording Settings</li> </ul> | 20:44 |
|------------------------------------------------------------------------|-------|
| Off                                                                    | ~     |
| Full Time                                                              |       |
| Alarm                                                                  |       |
|                                                                        |       |
|                                                                        |       |
|                                                                        |       |
|                                                                        |       |
|                                                                        |       |
|                                                                        |       |

G. Настройки DROPBOX. Перед первой загрузкой файлов DropBox попросит ввести временный код. Чтобы загружать снимки и видео в «облако», необходимо сначала зарегистрироваться на сайте DropBox.

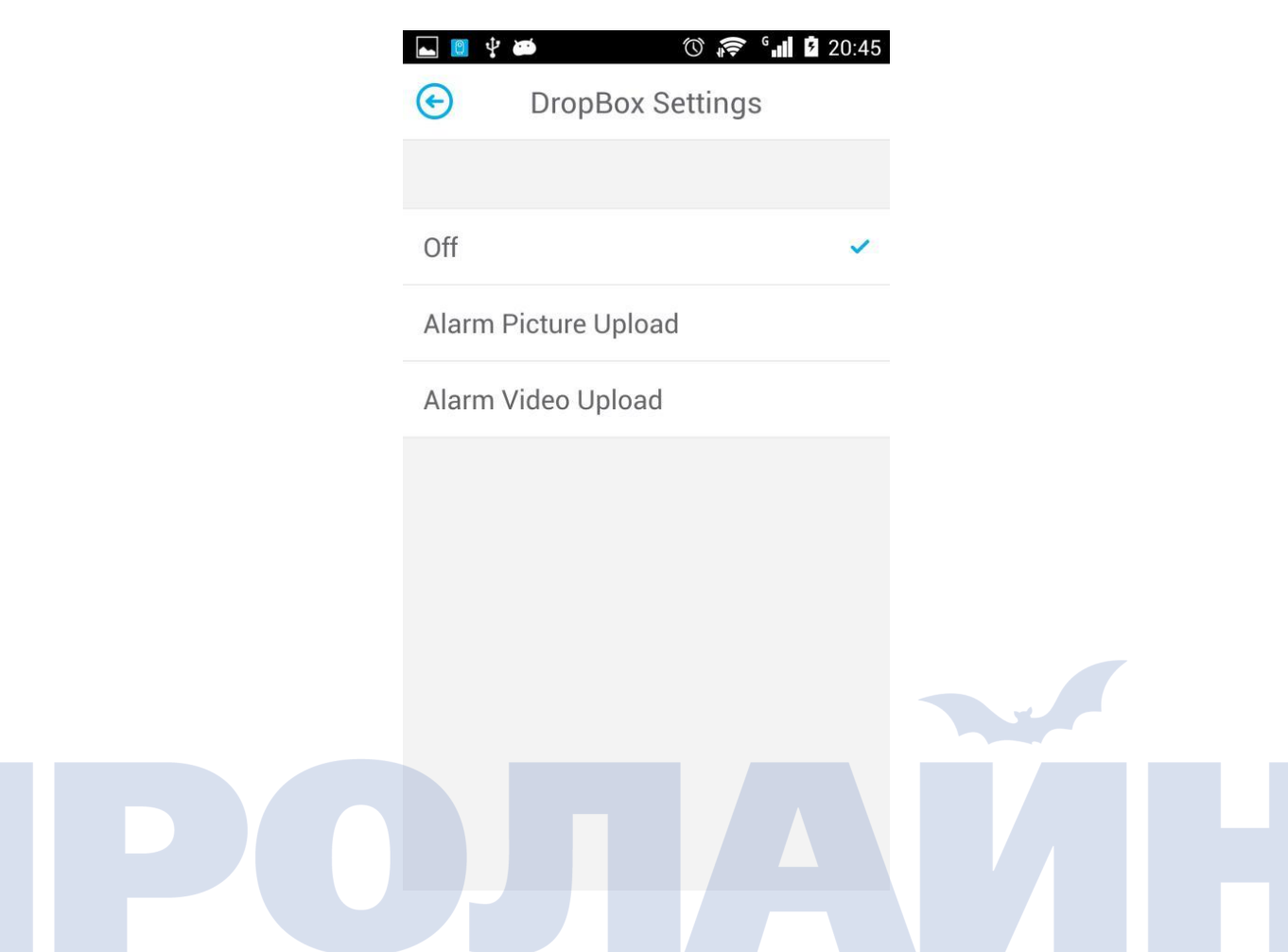

| ≊                     | Image: Second state     Image: Second state       Image: Second stat | S math by the second second secon | ጭ औ <b>f</b><br>w.dropbox.com/1/co           | <b>1</b> 4:48<br>pnnect |
|-----------------------|----------------------------------------------------------------------------------------------------|----------------------------------------------------------------------------------------------------|----------------------------------------------|-------------------------|
|                       |                                                                                                    | •                                                                                                    |                                              | 注销                      |
| 登录 Dropbox I          | 以关联"jimilive"                                                                                                    |                                                                                                    |                                              |                         |
| 电子邮件                  |                                                                                                    | jimilive想要初<br>Dropbo<br>用 > j                                                                                                    | 获得权限来访问它在您的<br>ox 中的文件夹"应<br>imilive_Video"。 | 5                       |
| 密码                    |                                                                                                    | 取消                                                                                                    | 允许                                           |                         |
| 登远了                   | 录<br>密码?                                                                                                    | 登录身份:                                                                                                    | : 956476836@qq.com                           | _                       |
| 没用过 Dropb             | ox?创建帐户                                                                                                    |                                                                                                    |                                              |                         |
| Н. Информация о камер | e. 💽 🌵 🍅                                                                                                    | () 📚 6 <b>대 1</b> 2                                                                                                    | 0:45                                         |                         |
|                       | Camera                                                                                                    | Details                                                                                                    |                                              |                         |
|                       | LABEL                                                                                                    |                                                                                                    |                                              |                         |
|                       | 入口                                                                                                    |                                                                                                    |                                              |                         |
|                       | DESCRIPTION                                                                                                    |                                                                                                    |                                              |                         |
|                       | Camera Descriptio                                                                                                    | n                                                                                                    |                                              |                         |
|                       |                                                                                                    |                                                                                                    |                                              |                         |
|                       | Camera Informatio                                                                                                    | n                                                                                                    | >                                            |                         |
|                       | Time Zone                                                                                                    | Malaysi                                                                                                    | a >                                          |                         |

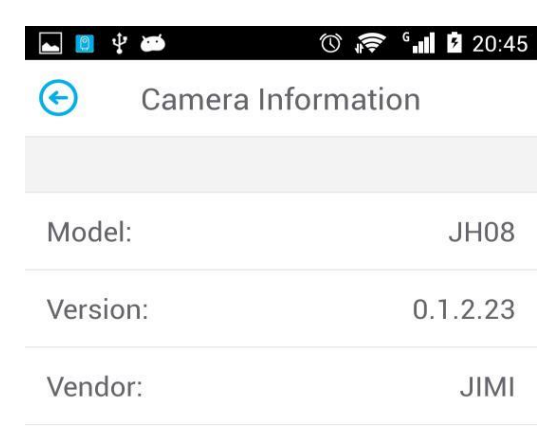

7560

192.168.199.109

0:0:0:0:0:0

13

Total Size:

Free Size:

IP Address:

MAC Address:

| <ol> <li>Настройки часового пояса</li> </ol> | a. |
|----------------------------------------------|----|
|----------------------------------------------|----|

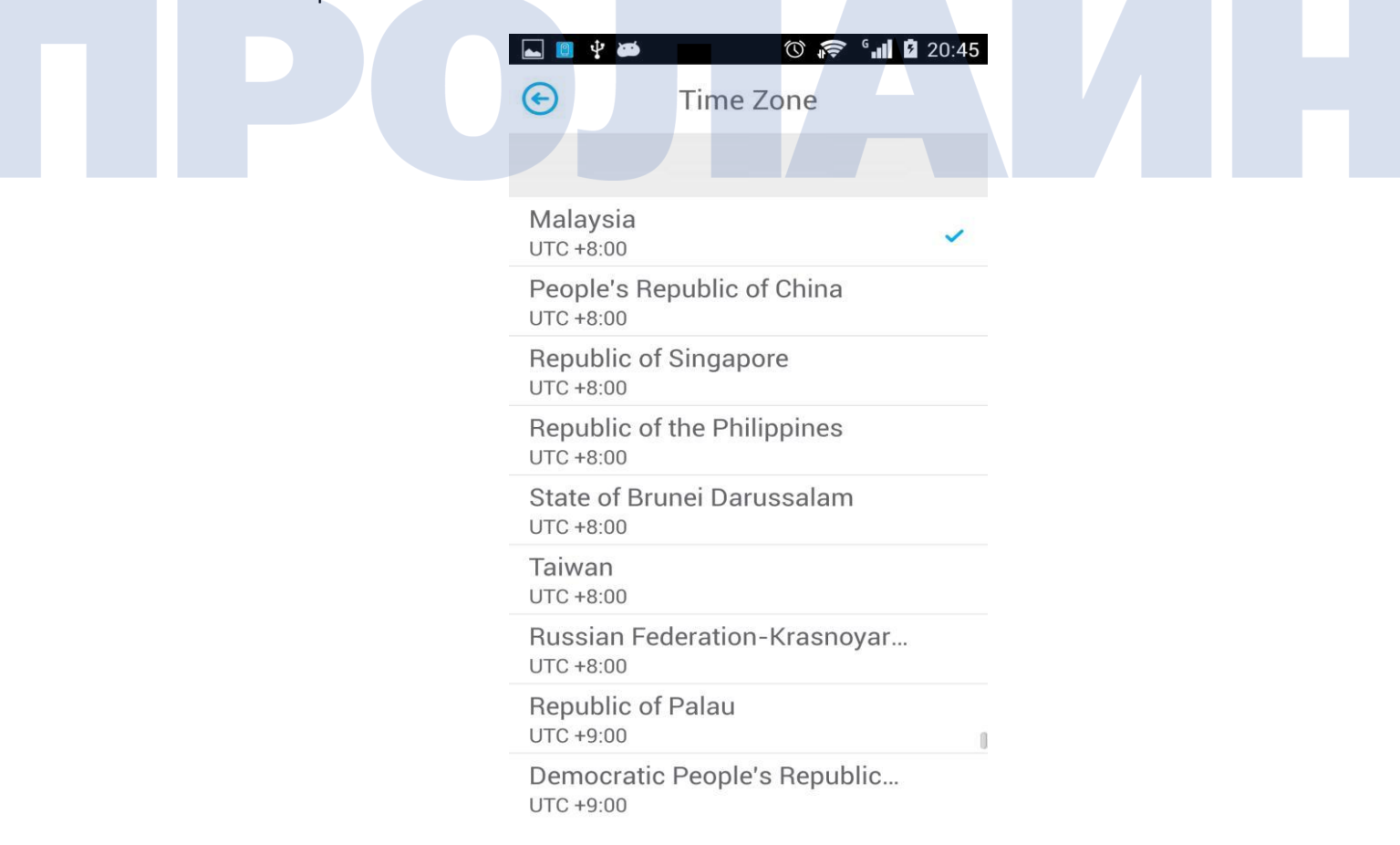

Устройство можно установить как на плоскую поверхность (с помощью магнитного держателя), так и на стену или потолок. Инструкции см. ниже

Примечание:

- а. перед установкой убедитесь, что устройство располагается близко к электрической розетке.
- b. перед прикручиванием упора необходимо просверлить отверстия на гладкой и плоской поверхности.

#### 5.1. Монтаж на стену

5.1.1. Согласно рисунку ниже, извлеките упор из настенного кронштейна.

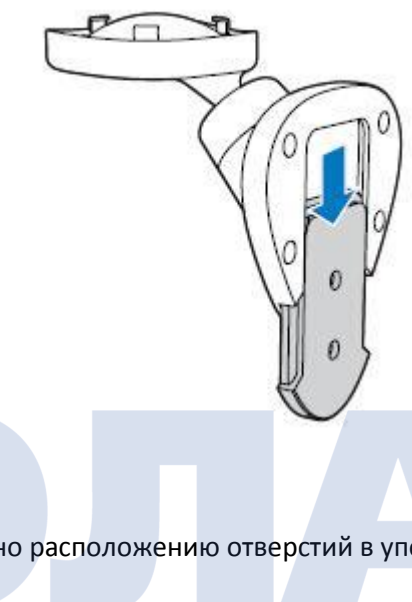

#### 5.1.2. Сверление отверстий

Просверлите отверстия согласно расположению отверстий в упоре.

#### 5.1.3. Крепление упора на стену

Вставьте дюбеля в отверстия, затем прикрутите упор к стене с помощью двух винтов.

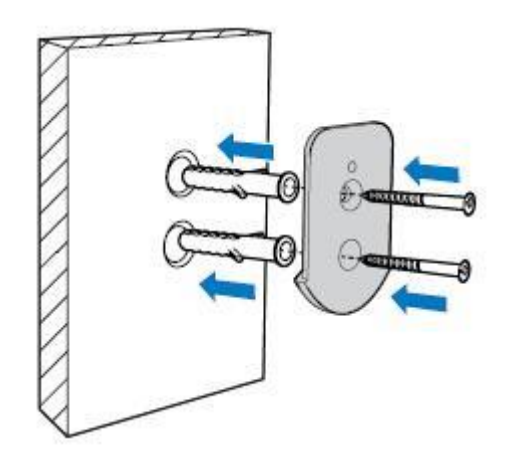

5.1.4. Установите камеру в настенный кронштейн.

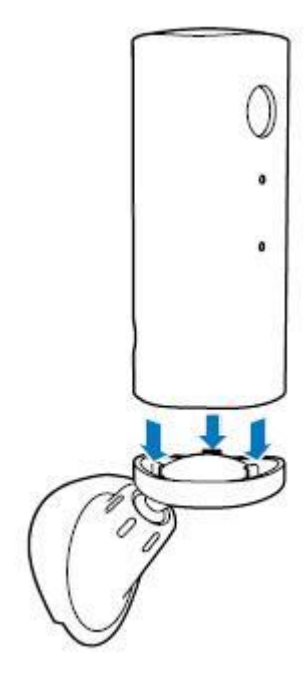

5.1.5. Установите кронштейн в упор.

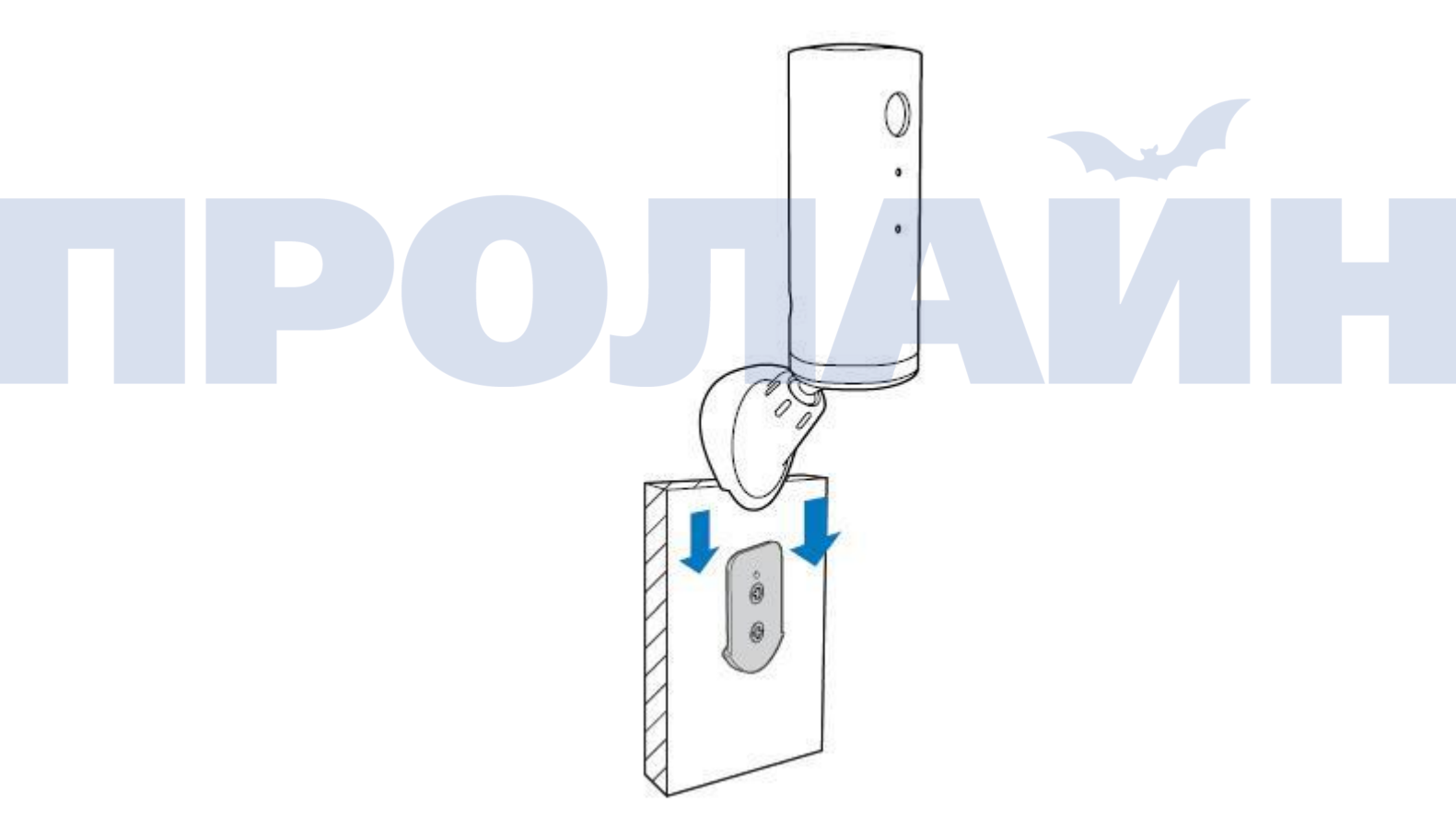

#### 5.2. Монтаж на потолке

Примечание: в этом случае необходимо перевернуть изображение (настройка Video flip на странице приложения Camera setting).

**5.2.1.** Чтобы получить доступ к винтовому отверстию, открутите верхнюю крышку с помощью отвертки.

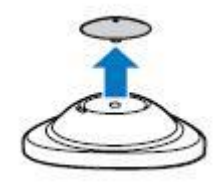

- 5.2.2. Просверлите отверстие в потолке в месте установки магнитного держателя.
- 5.2.3. Используя один дюбель и один винт, закрепите на потолке магнитный держатель.

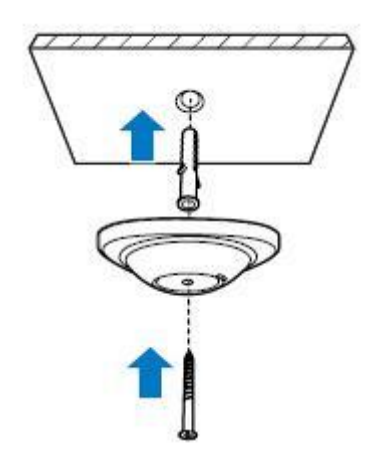

5.2.4. Установите на место верхнюю крышку.

5.2.5. Поместите устройство в магнитный держатель и отрегулируйте положение камеры.

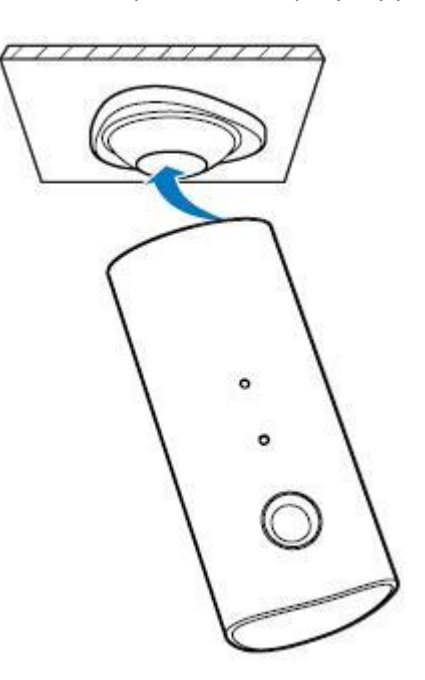

## 6. Устранение неисправностей

Для устранения общих неисправностей руководствуйтесь таблицей ниже. Если проблема остается, свяжитесь с продавцом.

| Неисправность                                               | Возможная причина                                     | Решение                                                                                   |
|-------------------------------------------------------------|-------------------------------------------------------|-------------------------------------------------------------------------------------------|
| Не удалось<br>подключиться.                                 | Устройство находится вне<br>зоны действия сети Wi-Fi. | Подключите устройство к сети.                                                             |
|                                                             | Ошибка сети Wi-Fi.                                    | Проверьте состояние сети.                                                                 |
|                                                             | Ошибка сотовой сети.                                  | Убедитесь, что телефон подключен к сети<br>Интернет.                                      |
| Не приходят<br>сообщения о<br>срабатывании<br>сигнализации. | Не активна функция<br>обнаружения движения.           | Включите данную функцию.                                                                  |
|                                                             | Не запущено приложение.                               | Убедитесь, что приложение запущено или<br>работает в фоне.                                |
| Ошибка карты памяти.                                        | Отсутствует карта памяти.                             | Установите карту.                                                                         |
|                                                             | Не удалось опознать карту<br>памяти.                  | Замените или отформатируйте карту.                                                        |
| Темный экран<br>наблюдения; ошибка<br>воспроизведения.      | Неустойчивое соединение<br>телефона с сетью.          | Неисправность Возможная причина<br>Решение Перейдите в зону уверенного<br>приема сигнала. |
| (?)                                                         |                                                       | 50                                                                                        |

M

11

5)